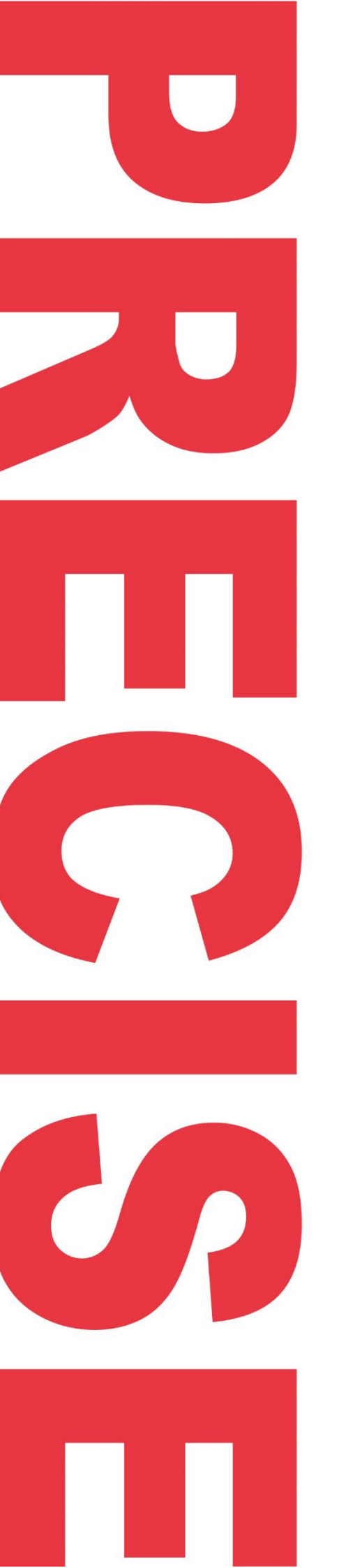

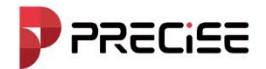

# **PRECISE** X **GNSS Receiver**

Think PRECISE!

**USER MANUAL** 

Release Month 2025/03

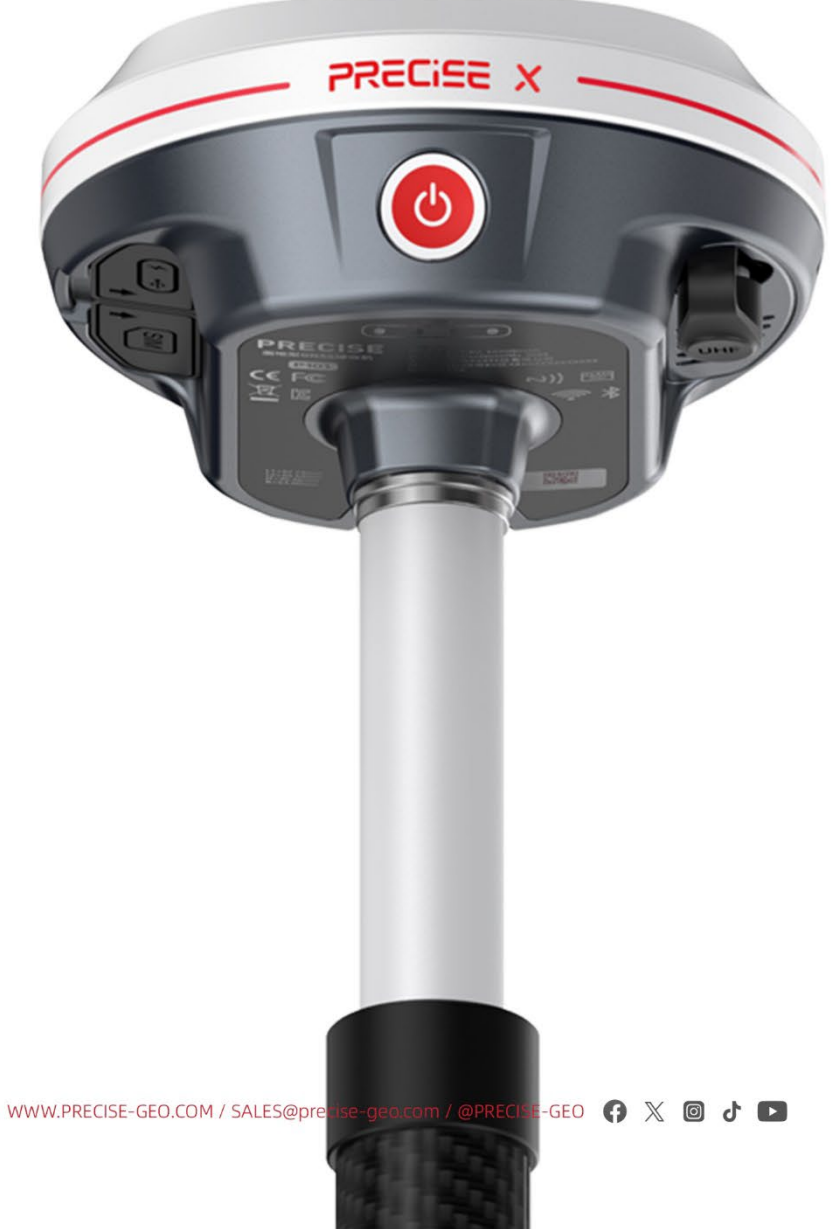

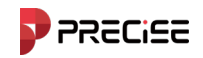

## Preface

#### Introduction

Welcome to the PRECISE X GNSS receiver. This introduction describes how to use this product.

#### **Tips for Safe Uses**

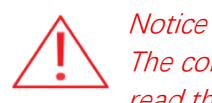

The contents here are special operations and need your special attention. Please read them carefully.

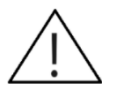

Warning The contents here are generally very important as the wrong operation may damage the machine. This can lead to the loss of data, or even break the system and endanger your safety.

#### **Exclusions**

Before using the product, please read these operating instructions carefully, they will help you to use it better. Zhuhai Precise Technology Co., Ltd. assumes no responsibility if you fail to operate the product according to the instructions or operate wrongly due to misunderstanding the instructions.

Precise is committed to constantly perfecting product functions and performance, improving service quality and reserves the rights to change these operating instructions without notice.

We have checked the contents of the instructions and the software & hardware, without eliminating the possibility of deviation. The pictures in the operating instructions are for reference only. In case of non-conformity with products, the products shall prevail.

#### **Technology and Service**

If you have any technical issues, please call technical support for help, we will answer your question.

Think PRECISE!

## **Chapter 1**

Making sure both of controllers can use network whether WIFI or mobile data could be done

WWW.PRECISE-GEO.COM / SALES@precise-geo.com / @PRECISE-GEO 🛭 🚯 👌 💽

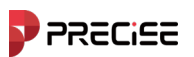

#### 1. Open Project Manager

| ≔                  | No                   | t Connected     |
|--------------------|----------------------|-----------------|
|                    | 20240822             |                 |
| Project<br>Manager | Coordinate<br>System | Points          |
|                    |                      | T.              |
| Lines              | Polygons             | Calibrate Point |
| Code Library       | Software<br>Setting  | Localization    |
| Project            | Device Survey        | y Tools         |

### 2. Select the project file which you want to send

| ← Project Manager           |                       |  |  |  |
|-----------------------------|-----------------------|--|--|--|
| Current Project             |                       |  |  |  |
| 20240822<br>/xField/Project | > 2024-08-22 11:04:40 |  |  |  |
| Projects                    |                       |  |  |  |
| Num:1                       | ↑ <b>↓</b>            |  |  |  |
| test<br>/xField/Project     | > 2024-05-28 13:31:32 |  |  |  |
|                             |                       |  |  |  |
|                             |                       |  |  |  |
|                             |                       |  |  |  |
|                             |                       |  |  |  |
| New                         | Onen                  |  |  |  |
| New                         | Open                  |  |  |  |

I take "test" project file for an example.

3. Click or slide to the left, then you could see "share" option

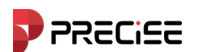

| ← Project Manager           |      |              |                        |  |
|-----------------------------|------|--------------|------------------------|--|
| Current Project             |      |              |                        |  |
| 20240822<br>/xField/Project |      | 2024-08-22 1 | <b>&gt;</b><br>1:04:40 |  |
| Projects                    |      |              |                        |  |
| Num:1                       |      |              | ↑ <b>↓</b>             |  |
| >                           | Open | Delete       | Share                  |  |
|                             |      |              |                        |  |
|                             |      |              |                        |  |
|                             |      |              |                        |  |
|                             |      |              |                        |  |
|                             |      |              |                        |  |
| New                         |      | Open         |                        |  |

4. Click "share" you could see QR code and use another controller scanning QR code. Another controller will receive the project file automatically.

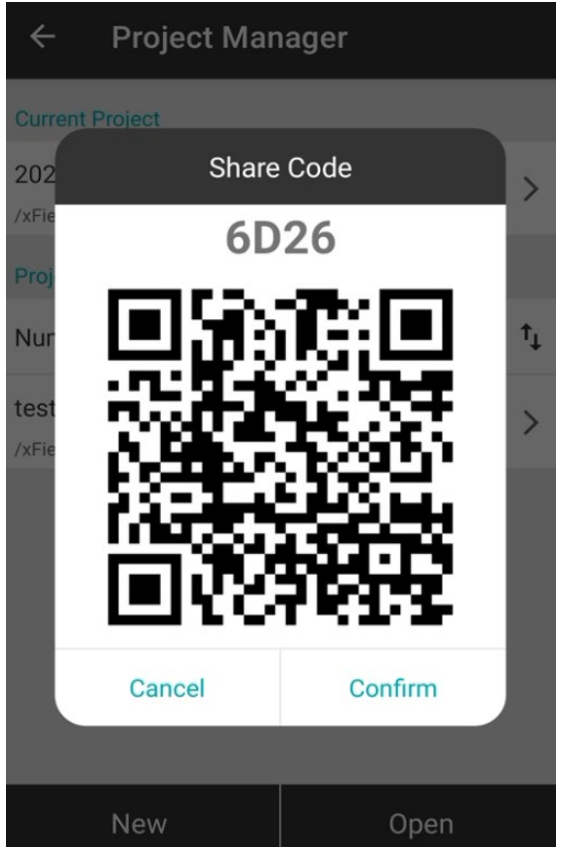

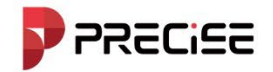

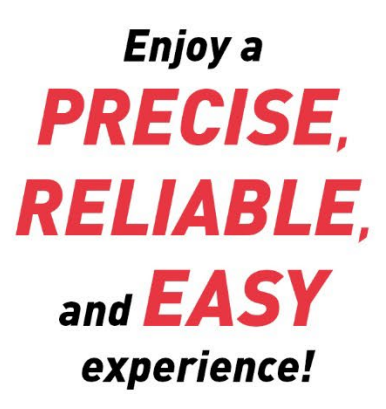

Think PRECISE!

WWW.PRECISE-GEO.COM / SALES@precise-geo.com / @PRECISE-GEO

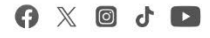